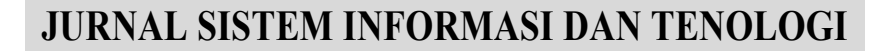

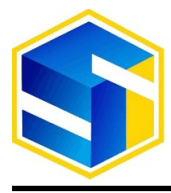

http://www.jurnal.umk.ac.id/sitech

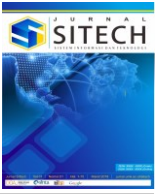

# PERANCANGAN APLIKASI BUS FTI UKSW MENGGUNAKAN BARCODE BERBASIS ANDROID

### Daniel Ritchie Indriyanto Supatra<sup>1</sup>, Radius Tanone<sup>2</sup>

<sup>1,2</sup> Fakultas Teknologi Informasi, Universitas Kristen Satya Wacana

#### Article Info:

Dikirim: 05 September 2019 Direvisi: 17 Oktober 2019 Diterima: 17 Oktober 2019 Tersedia Online: 31 Desember 2019

#### Penulis Korespondensi:

Daniel Ritchie Indriyanto Supatra Fakultas Teknologi Informasi, Universitas Kristen Satya Wacana, Salatiga, Indonesia Email: danielritchie100@gmail.com

Abstrak: FTI UKSW memiliki bus untuk mengantar mahasiswa dari kampus utama yang berada di jalan Diponegoro ke kampus FTI UKSW yang berada di jalan Gunung Payung. Banyak mahasiswa yang menggunakan bus FTI UKSW tersebut untuk berangkat ke kampus FTI UKSW. Tetapi masalahnya adalah belum tersedia aplikasi bus FTI UKSW. Perancangan aplikasi bus FTI UKSW ini dibuat untuk menjawab permasalahan tersebut, agar nantinya dapat membantu mahasiswa untuk mendapatkan informasi tentang jadwal, serta informasi pengumuman terbaru lainnya seputar bus FTI UKSW. Aplikasi bus FTI UKSW ini juga dapat membantu pihak universitas untuk mendata mahasiswa yang menggunakan bus FTI UKSW tersebut. Cara mendata mahasiswa yang menggunakan bus FTI UKSW adalah dari hasil data yang didapatkan dari mahasiswa atau penumpang bus yang sudah melakukan scan barcode saat akan naik atau menggunakan bus FTI UKSW. Karena itu perancangan aplikasi bus FTI UKSW ini menggunakan teknologi barcode (pada aplikasi ini menggunakan QR Code) dan berbasis android. Aplikasi ini juga menggunakan Firebase Realtime Database yang berfungsi sebagai database yang bisa mendapatkan data secara realtime atau waktu pada saat itu juga. Hasil pada penelitian ini adalah telah berhasil merancang aplikasi bus FTI UKSW menggunakan barcode berbasis android, sehingga aplikasi ini dapat membantu mahasiswa atau penumpang bus dan pihak universitas yang dimana sebelumnya tidak ada aplikasi bus FTI UKSW.

Kata kunci: firebase realtime database; qr code; android; bus FTI UKSW.

Abstract: The SWCU FTI has a bus to take students from the main campus that is on the Diponegoro street to the SWCU FTI campus which is on the Gunung Payung street. Many students use the SWCU FTI bus to go to the SWCU FTI campus. However, the problem is that there is no SWCU FTI bus application. The design of the SWCU FTI bus application was made to answer these questions, in order to help students get information about schedules, as well as the latest information related to the SWCU FTI bus. The SWCU FTI bus application can also help the university to register students who use the SWCU FTI bus. The way to record students who use the SWCU FTI bus is from the data obtained from students or bus passengers who have already scanned the barcode when they are going to ride or use the SWCU FTI bus. Because of that the SWCU FTI bus application design uses barcode technology (in this application it uses a QR Code) and this application is based on android. This application also uses the Firebase Realtime Database which functions as a database that can get realtime or time data at a moment's notice. The results of this study are successful applications made by the SWCU FTI that use android-based barcodes, so that this application can help students or bus passengers and universities that previously did not have the SWCU FTI bus application.

Keywords: firebase realtime database; qr code; android; SWCU FTI Bus.

## 1. PENDAHULUAN

Pada tahun 2016 gedung Fakultas Teknologi Informasi Universitas (FTI) Kristen Satya Wacana (UKSW) Salatiga berpindah lokasi dari Jalan Diponegoro 52-60 Salatiga ke Jalan Gunung Payung, Kel. Blotongan, Kec. Sidorejo, Salatiga. Gedung FTI UKSW Salatiga tepatnya terletak di atas bukit, sehingga letaknya lumayan jauh dari jalan raya dan menyebabkan mahasiswa cukup kesulitan untuk ke sana, apalagi jika mahasiswa tersebut kos di dekat lokasi gedung UKSW utama yang di jalan Diponegoro [1]. Karena itu dari pihak FTI UKSW telah menyediakan bus yang awal penjemputannya dari gedung UKSW utama yaitu di jalan Diponegoro ke arah FTI UKSW dan juga sebaliknya. Jadwal beroperasi bus FTI UKSW setiap hari Senin sampai Jumat selama, dari jam 06.30 yang awalnya dari gedung UKSW Diponegoro sampai jam 18.00 dari gedung FTI UKSW Blotongan [2].

Selama ini bus FTI UKSW boleh digunakan oleh semua mahasiswa UKSW termasuk mahasiswa dari luar FTI UKSW atau dari fakultas lainnya yang ingin pergi ke gedung FTI UKSW Blotongan tersebut [3]. Pada saat ini pun bus FTI UKSW masih beroperasi dengan jumlah penumpang yang tidak tentu di setiap jam dan harinya, karena masih belum ada aplikasi untuk membantu memberikan informasi tentang jumlah penumpang yang menggunakan bus tersebut [4]. Dan juga, apakah semua penumpang bus tersebut adalah mahasiswa FTI UKSW semua atau mungkin bisa juga dari luar FTI UKSW seperti misalnya dari FSM (Fakultas *Science Mathematic*), FBS (Fakultas Bahasa dan Seni) ataupun dari fakultas lainnya. Dan selama ini tidak pernah tahu, berapakah jumlah tepatnya penumpang yang menggunakan bus FTI UKSW pada hari apa dan jam berapa [5].

Berdasarkan latar belakang masalah tersebut, maka rumusan masalah pada penelitian ini adalah bagaimana perancangan aplikasi bus FTI UKSW menggunakan *barcode* berbasis *android*. Sehingga nantinya diharapkan dari perancangan aplikasi ini adalah dapat membantu memberikan informasi seputar bus kepada mahasiswa atau penumpang bus yang menggunakan bus FTI UKSW tersebut. Selain itu juga diharapkan dapat membantu pihak FTI UKSW untuk mendapatkan informasi tentang penumpang bus FTI UKSW tersebut seperti informasi penumpang secara umum seperti nama, jenis kelamin, email, fakultas, dan jurusannya apa. Selain informasi penumpang bus secara umum, ada juga informasi lainnya seperti informasi hari dan jam berapakah penumpang tersebut menggunakan bus, informasi jadwal hari dan jam beroperasinya bus FTI UKSW. Nantinya diharapkan, setiap penumpang yang akan naik bus FTI UKSW harus melakukan *scan barcode* yang telah disediakan dengan menggunakan aplikasi bus FTI UKSW tadi, sehingga dari *scan barcode* tersebut menghasilkan informasi - informasi tersebut.

### 2. TINJAUAN PUSTAKA

Langkah-langkah penelitian dituliskan dalam bentuk narasi: (1), (2), *Heading* diberi nomor menggunakan angka arab (1,2,3, dst). Jika *heading* anda melebihi satu, gunakan level kedua *heading* seperti di bawah ini. Heading ditulis dalam huruf kapital semua. Penulisan antar bab, sub bab dan isi diberi jarak 1 spasi.

### 2.1 Penelitian Terdahulu

Ada beberapa penelitian terdahulu yang mendukung untuk penelitian ini, diantaranya yaitu penelitian yang berjudul "Pemanfaatan *QR Code Scanner* Untuk Aplikasi Penampil Data Koleksi Pamer Di Museum Negeri Sonobudoyo Berbasis *Android*". Pemanfaatan *QR code scanner* tersebut dapat digunakan unuk menampilkan informasi benda koleksi museum dari *scan QR code* tersebut. Adapun pembuatan aplikasi *QR code scanner* tersebut menggunakan *ZBar Library* [6]. Kemudian penelitian yang lainnya berjudul Aplikasi Info Halal Menggunakan *Barcode Scanner* Untuk *Smartphone Android*, membahas tentang informasi kehalalan makanan atau suatu barang dengan melakukan *scan barcode* menggunakan aplikasi tersebut dan nantinya pengguna dapat melihat hasil nomor sertifikat halal resmi yang telah terdaftar secara langsung dari *smartphone* tersebut [7].

Pada penelitian berjudul "E-Tiket Bus Trans Batam Dengan Menggunakan QR - Code System Berbasis Android", membahas tentang penyandian kode tiket yang dijadikan sebagai e-tiket yang tidak perlu menggunakan kertas, melainkan dipindai menggunakan smartphone dari barcode yang sudah tertera. Adapun aplikasi tersebut dirancang dengan menggunakan Java Android dan PHP [8]. Pada penelitian berjudul Sistem Informasi Penjualan Berbasis Android Dengan Memanfaatkan QR-Code Dan Barcode. Nantinya aplikasi android tersebut dapat memberikan informasi penjualan hanya dengan scan QR atau barcode dan hasilnya dapat dilihat di smartphone pengguna, sehingga lebih murah dengan menggunakan smartphone yang dulunya dari komputer dan lebih fleksibel [9].

Dan pada penelitian terdahulu yang mendukung penelitian ini adalah penelitian yang berjudul "Perancangan Aplikasi Sistem Informasi Medis Menggunakan *Barcode* Berbasis *Desktop* Dan *Android*". Aplikasi ini dibuat untuk membantu dokter mendapatkan informasi data pasien melalui *scan barcode* yang ditampilkan pada aplikasi *desktop* ataupun *android*, dan juga dapat untuk memperbarui informasi data pasien. Aplikasi tersebut dirancang dengan *visual basic*, bahasa pemrograman *Java* dan MySQL untuk sistem *database* [10]. Berdasarkan hasil yang didapat pada penelitian sebelumnya, bahwa dengan menggunakan fitur *scan barcode* akan lebih mempermudah untuk mengidentifikasikan suatu hal yang berisi beberapa informasi yang didapatkan dengan cukup mudah, yaitu dengan cara *scan barcode*[11].

Pada penelitian disini akan sedikit berbeda dengan penelitian yang sebelumnya. Karena pada penelitian disini menggunakan *QR Code* dan *firebase realtime database*. Pengertian *QR Code* sendiri adalah berisi kode matriks berjenis dua dimensi yang didapat dari hasil perkembangan kode matriks sebelumnya, yaitu kode matriks berjenis satu dimensi. *QR* Code ini dapat digunakan untuk menyimpan data dengan kapasitas yang cukup besar. Kelebihannya menggunakan *QR Code* adalah lebih murah dalam penggunaannya, karena dalam pembuatan *QR Code* telah tersedia yang gratis dan juga dalam penggunaannya tidak memerlukan perangkat khusus untuk melakukan *scan*, karena juga sudah tersedia *QR Code scanner* secara gratis. Kelebihan lain dari menggunakan *QR Code* yaitu sistem dapat cepat memberikan respon terkait hasil *scan* tersebut. Sehingga di dalam penelitian ini akan menggunakan *QR Code* yang diharapkan dapat memberikan hasil yang efektif dan efisien[12]. Gambar contoh *QR Code* dapat dilihat pada gambar 1.

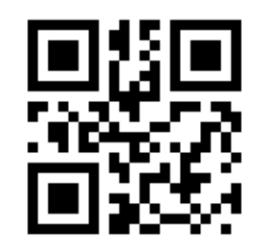

Gambar 1. Contoh QR Code [12].

Sedangkan *firebase realtime database* sendiri adalah *database* yang disediakan oleh *firebase* yang dimana tidak memerlukan *database* seperti pada umumnya, contohnya yaitu seperti MySQL. Kelebihan menggunakan *firebase realtime database* ini adalah ketika terjadi perubahan data didalam *database* tersebut, maka pengguna juga akan segera mendapatkan *update* data terbaru tersebut pada waktu itu juga atau dapat disebut secara *realtime*. Di dalam penelitian ini akan menggunakan *firebase realtime database* yang dimana nantinya setiap ada perubahan pada data, maka pengguna dan *admin* pada aplikasi bus FTI UKSW ini akan selalu mendapatkan informasi perubahaan tersebut juga secara *realtime*[13].

#### 3. METODOLOGI PENELITIAN

Metode penelitian yang akan digunakan dalam penelitian ini adalah menggunakan metode penelitian R&D (*Research and Development*). Tahapan penelitian yang dilakukan dalam perancangan aplikasi bus FTI UKSW menggunakan *barcode* berbasis *android*, dapat dilihat pada Gambar 2.

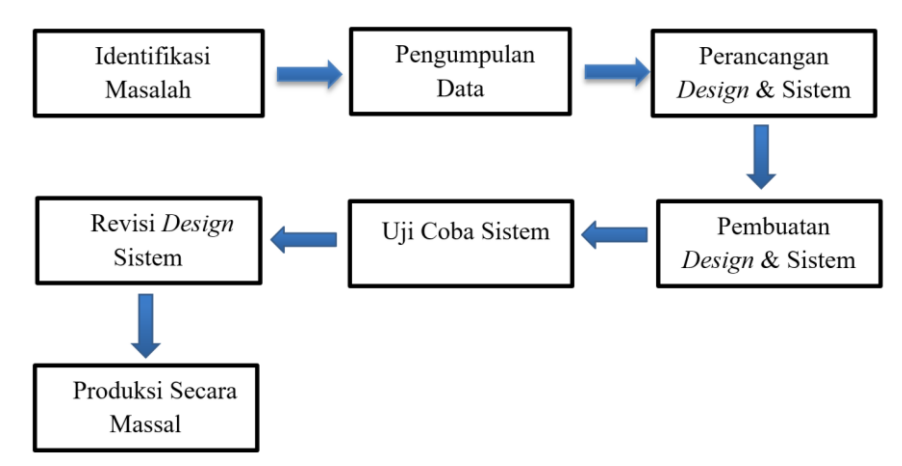

Gambar 2. Tahapan Metode R & D (Sumber : Konsep Penelitian R&D Dalam Bidang Pendidikan)

Tahapan penelitian pada Gambar 2 dijelaskan sebagai berikut : 1) Tahapan pertama yaitu Tahap identifikasi masalah. Pada tahap ini dilakukan identifikasi terhadap permasalahan yang ada. Hasil identifikasi masalah yang dilakukan disini adalah bahwa belum adanya aplikasi bus FTI UKSW. 2) Tahapan kedua adalah tahap pengumpulan data. Setelah identifikasi masalah sudah dilakukan, maka selanjutnya diperlukan untuk melakukan pengumpulan data atau informasi yang penting untuk menjawab permasalahan tersebut. Pada tahap ini dilakukan pengumpulan data terkait aplikasi bus FTI UKSW menggunakan *barcode* berbasis *android* yaitu informasi seputar mahasiswa, dan informasi bus FTI UKSW. Secara mendalam, contoh kumpulan data tersebut seperti data mahasiswa FTI UKSW, data jadwal jam kerja beroperasinya bus FTI UKSW, dan lain-lain. 3) Tahapan ketiga adalah tahap perancangan *design* & sistem. Pada tahap ini dilakukan perancangan sistem dengan menggunakan UML (*Unified Modelling Language*) untuk membuat alur program dari aplikasi bus FTI UKSW berbasis android

ini yang akan dibangun. UML tersebut terdiri dari use case diagram, activity diagram, class diagram. Selain UML, perancangan sistem lainnya juga menggunakan teknologi barcode atau secara spesifik menggunakan QR code. 4) Tahapan keempat adalah pembuatan design & sistem. Setelah dilakukan perancangan design & sistem, maka selanjutnya akan dilakukan pembuatan design & sistem tersebut. Di tahapan ini dilakukan pengerjaan dalam men-design aplikasi dan pembuatan sistem, termasuk pembuatan program atau aplikasi, sesuai dengan UML yang telah dibuat sebelumnya tersebut. Disini untuk pembuatan design dan sistem menggunakan Android Studio, firebase database realtime dan disupport oleh teknologi barcode scanner. 5) Tahapan kelima adalah uji coba sistem. Pada tahap ini dilakukan pengujian sistem oleh peneliti, dan jika masih dirasa kurang maka dapat menggunakan angket sebagai pengumpulan data untuk dapat lebih mengetahui lagi kelemahan dan kelebihan pada sistem tersebut. 6) Tahapan keenam adalah revisi design & sistem. Setelah selesai dilakukan proses uji coba pada sistem aplikasi bus FTI UKSW dan jika ternyata masih ditemukan kekurangan dari sistem aplikasi tersebut, maka pada tahap ini akan dilakukan revisi atau perbaikan pada design dan sistemnya agar lebih baik lagi. 7) Tahapan ketujuh adalah produksi sistem secara massal. Jika sebelumnya sudah selesai dilakukan revisi dan perbaikan pada design & sistem aplikasi bus FTI UKSW, maka pada tahap ini akan dilakukan produksi secara masal yang artinya aplikasi tersebut sudah siap untuk digunakan oleh mahasiswa atau penumpang bus FTI UKSW.

Seperti yang sudah dijelaskan sebelumnya, pada tahap ketiga yaitu tahap perancangan design & sistem, bahwa perancangan sistem aplikasi bus FTI UKSW yang dibuat ini menggunakan teknologi barcode atau QR code dan UML(Unified Modelling Language) yang terdiri dari use case diagram, activity diagram, class diagram. Teknologi QR code disini sangat berperan penting dalam perancangan sistem di aplikasi bus FTI UKSW. Flowchart mekanisme QR code dalam membaca dan mengirimkan data dalam perancangan bus FTI UKSW ini dapat dilihat pada gambar 3.

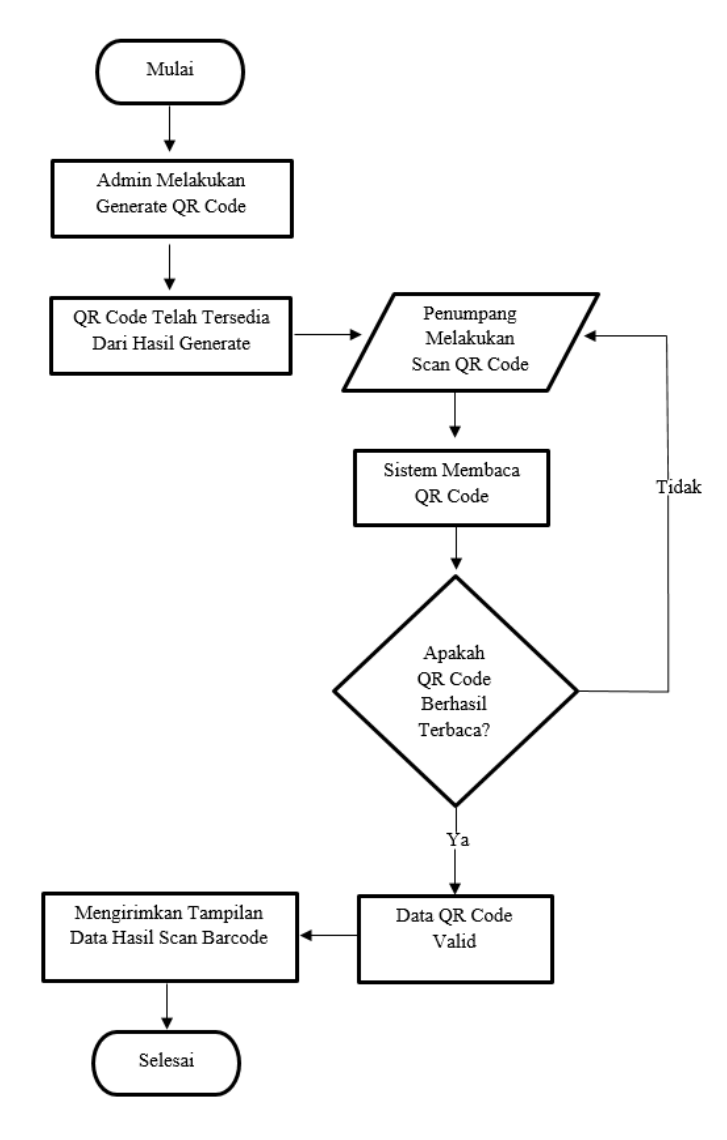

Gambar 3. Flowchart Mekanisme QR Code Pada Aplikasi BUS FTI UKSW

Pada Gambar 3 dapat dijelaskan bahwa mekanisme *QR Code* dalam perancangan aplikasi ini dimulai dari *admin* yang sudah melakukan *generate QR* code terlebih dahulu, dan kemudian jika berhasil di *generate* maka akan terbentuk *QR code* terbaru yang nantinya digunakan oleh penumpang unuk di *scan*. Selanjutnya penumpang dapat melakukan *scan* pada *QR code* yang telah berhasil di *generate* tersebut. Setelah itu sistem akan membaca *QR code* yang di scan tadi. Jika berhasil terbaca QR code tersebut, maka sistem akan memproses ke tahap selanjutnya. Tetapi jika sistem tidak berhasil membaca *scan QR code* tersebut, maka harus melakukan *scan* ulang *QR code* lagi sampai sistem benar-benar berhasil membaca data *QR code* tersebut. Tahapan selanjutnya jika sistem akan memproses data *QR code* tersebut, maka sistem akan mengirimkan tampilan data hasil *scan QR code* kepada penumpang.

Kemudian selain tekonologi *QR code*, ada juga *use case diagram*. *Use case diagram* adalah gambaran yang digunakan untuk menjelaskan interaksi yang terjadi antara aktor yang satu dengan aktor yang lain, dan juga menjelaskan interaksi antara aktor dengan fungsi-fungsi yang berada di dalam sistem tersebut. Disini terdapat dua aktor dalam sistem aplikasi bus FTI UKSW menggunakan *barcode* berbasis *android*, dua aktor tersebut yaitu *admin* dan penumpang bus atau mahasiswa. Berikut adalah *use case diagram* yang dapat dilihat pada gambar 4.

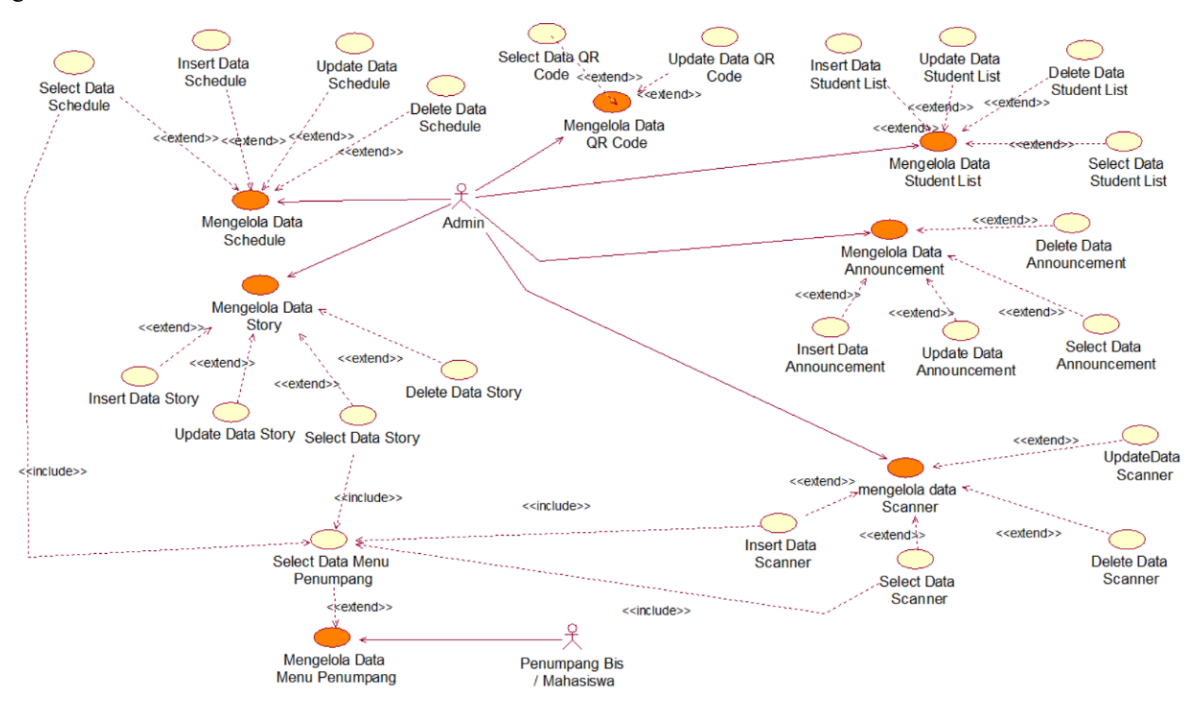

Gambar 4. Use Case Diagram Aplikasi Bus FTI UKSW

Pada gambar 4 dapat dijelaskan bahwa terdapat 2 aktor, yaitu *admin* dan penumpang bus. Peran *admin* sebagai aktor utama di dalam sistem yang dapat melakukan *create, read, update, delete* terhadap data yang ada di dalam sistem. *Admin* yang berperan untuk mengelola data mahasiswa, data bus, dan data informasi pada sistem aplikasi bus FTI UKSW tersebut. Sedangkan peran aktor penumpang bus dapat melihat data informasi yang sudah diolah oleh *admin* maupun yang telah disediakan oleh sistem dan penumpang bus juga dapat melakukan *update* data. *Update* data yang bisa dilakukan oleh penumpang bus yang dimaksud adalah dari hasil setelah dilakukan *scan barcode* yang kemudian diolah oleh sistem dan dapat dilihat oleh penumpang bus.

Selanjutnya adalaha *activity diagram. Activiy diagram* adalah gambaran tentang aktifitas-aktifitas yang terjadi di dalam sistem dari awal proses kerja sistem hingga akhir proses kerja sistem. Karena itu pada *activity diagram* dapat memperlihatkan langkah-langkah proses kerja sistem yang dilakukan oleh *admin* dan penumpang bus. Berikut gambar *activity admin* yang dapat dilihat pada gambar 5 dan *activity* penumpang pada gambar 6.

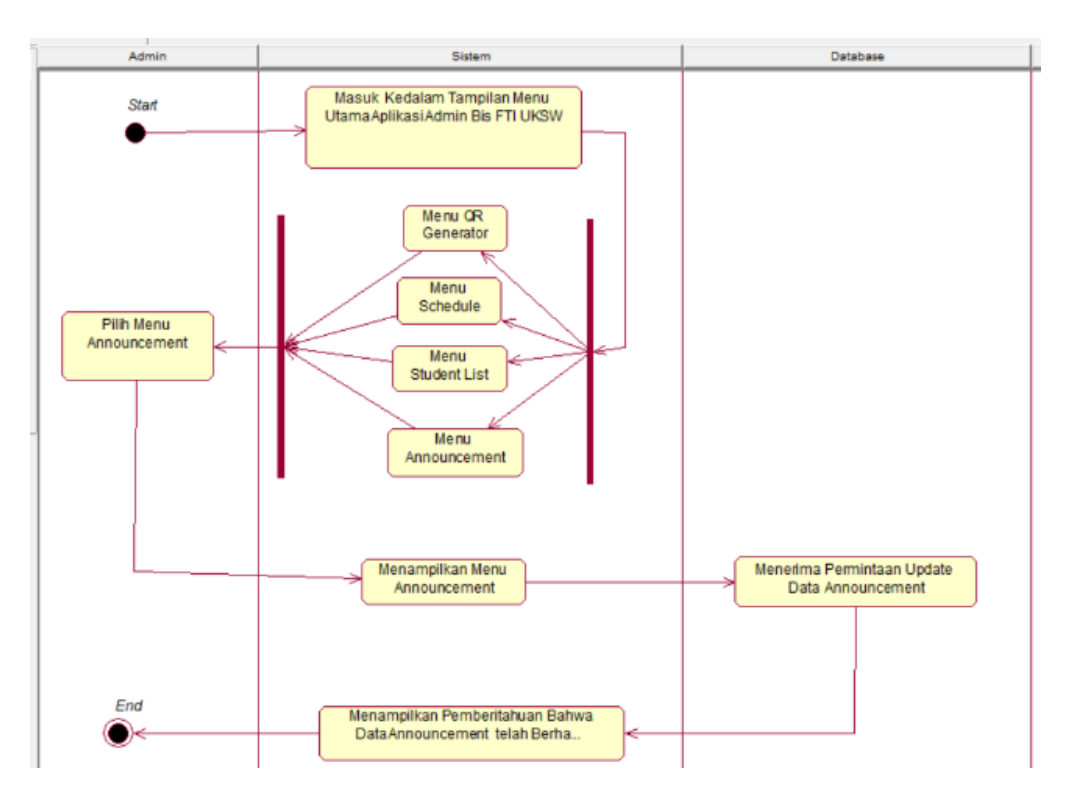

Gambar 5. Activity Diagram Aplikasi Bus FTI UKSW Pada Admin

Pada gambar 5 menggambarkan tentang aktifitas *admin* saat melakukan proses *update* pada menu *announcement* pada sistem aplikasi bus FTI UKSW. Langkah pertama Pertama, *admin* harus masuk kedalam aplikasi *admin* bus FTI UKSW. Fitur *admin* dan penumpang disini tidak berada di dalam satu aplikasi yang sama, melainkan dipisah menjadi dua aplikasi. Dua aplikasi tersebut yaitu *admin* bus FTI UKSW dan aplikasi penumpang bus FTI UKSW. Karena fitur *admin* dan penumpang bus FTI UKSW tidak berada di dalam satu aplikasi, maka *admin* bus FTI UKSW bisa langsung masuk ke dalam aplikasi tanpa melalui proses menu *login* dahulu. Kemudian akan muncul tampilan awal pada aplikasi *admin* yaitu menu *QR generator*, menu *schedule*, menu *student list*, dan menu *announcement*. Selanjutnya *admin* memilih menu *announcement* untuk melakukan *update announcement*. Setelah *admin* selesai melakukan *update announcement*, maka sistem akan mengirimkan permintaan *update* ke *database*, yang kemudian dari *database* akan menerima permintaan *update* data *announcement* tersebut dan kemudian akan dikirimkan kembali ke sistem bahwa data *announcement* tersebut telah berhasil di *update* oleh *admin* yang nantinya *update announcement* tersebut dapat dilihat oleh *admin* ataupun penumpang bus tersebut.

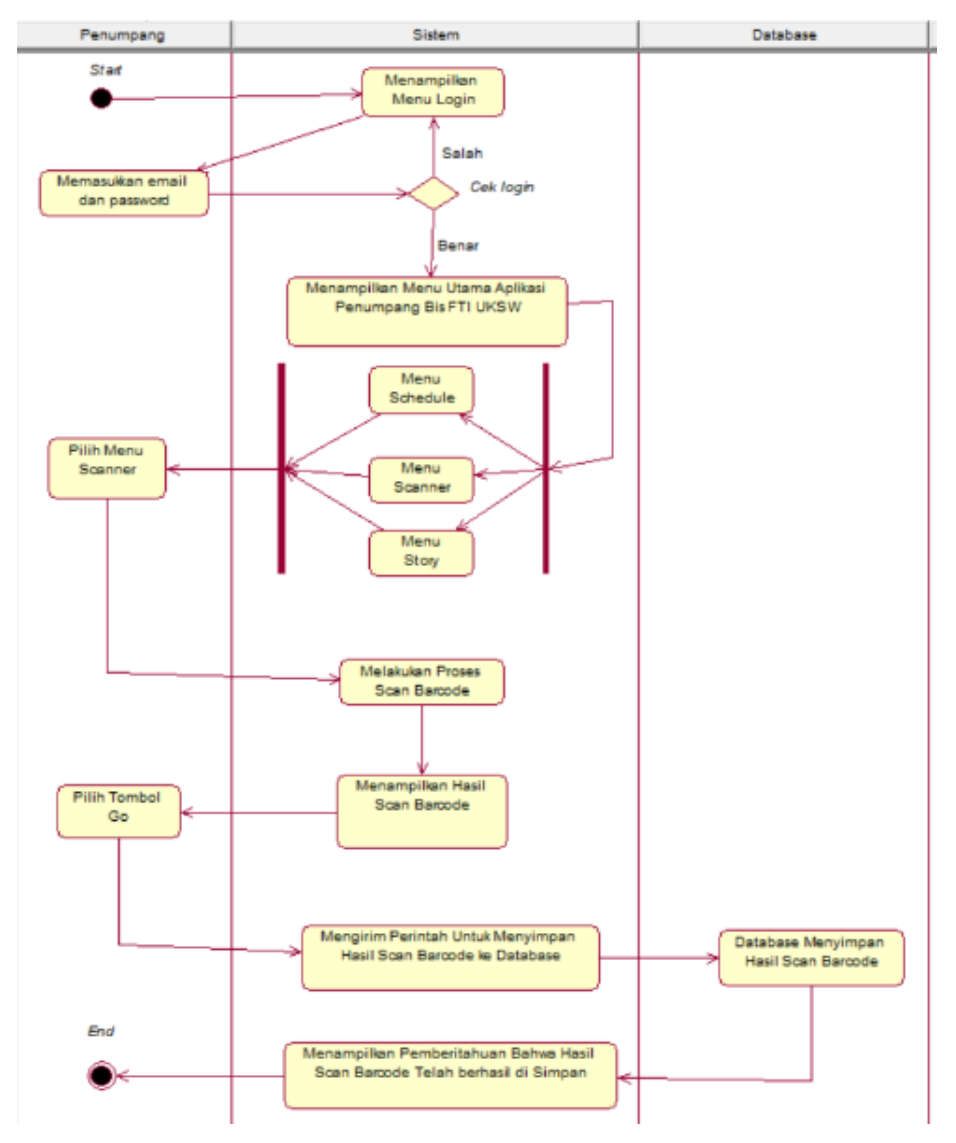

Gambar 6. Activity Diagram Penumpang Aplikasi Bus FTI UKSW Pada Penumpang

Pada gambar 6 menunjukkan aktivitas penumpang bus saat melakukan proses *scan barcode*. Sebelumnya, *admin* telah melakukan *input* data mahasiswa FTI UKSW yang artinya jika data tersebut telah ada di dalam sistem, maka *admin* dapat melakukan *update* data yang sudah ada didalam sistem tersebut. Kemudian jika sudah terdaftar pada sistem, maka mahasiswa ataupun penumpang bus dapat melakukan *login* terlebih dahulu pada aplikasi penumpang bus FTI UKSW. Jika *login* gagal maka akan secara otomatis keluar dari aplikasi tersebut dan harus masuk kembali ke aplikasi penumpang bus FTI UKSW dan harus melakukan *login* kembali hingga benar – benar *login* tersebut benar atau diterima. Tetapi, jika sudah berhasil *login* maka pengguna akan dibawa masuk ke tampilan menu utama pada aplikasi penumpang bus FTI UKSW. Pada tampilan menu tersebut terdapat 3 menu utama, yaitu menu *schedule*, menu *scanner*, menu *story*.

Setelah itu penumpang harus memilih menu *scanner* untuk melakukan *scan barcode*, dan selanjutnya sistem akan melakukan proses *scan barcode*. Jika *scan barcode* tersebut berhasil maka akan muncul tampilan bahwa penumpang tersebut sesuai dengan saat waktu dilakukan proses *scan barcode* akan ditampilkan. Kemudian penumpang harus memilih tombol *go* untuk mengirimkan hasil dari proses *scanner* tersebut ke sistem dan selanjutnya dari sistem akan mengirimkan perintah kepada *database* untuk menyimpan hasil *scanner* tersebut. Setelah berhasil menyimpan hasil *scan* pada *database*, maka akan dilempar kembali ke sistem berupa pengiriman pemberitahuan ke penumpang bahwa proses *scan barcode* telah berhasil, dan penumpang akan mendapatkan pemberitahuan tersebut.

Terakhir adalah *class diagram*. *Class diagram* adalah penggambaran struktur sistem yang dilihat dari segi setiap kelasnya, yang tentunya setiap kelas-kelas tersebut sangat dibutuhkan dalam membangun suatu sistem tersebut. Setiap kelas yang dimaksud itu diantaranya adalah *name*, *attribute*, *operation*. Ada 3 paket yang terbentuk pada *class diagram* ini, yaitu *boundary*, *controller*, dan *entity*. *Class diagram* sistem aplikasi bus FTI UKSW dapat dilihat pada gambar 7.

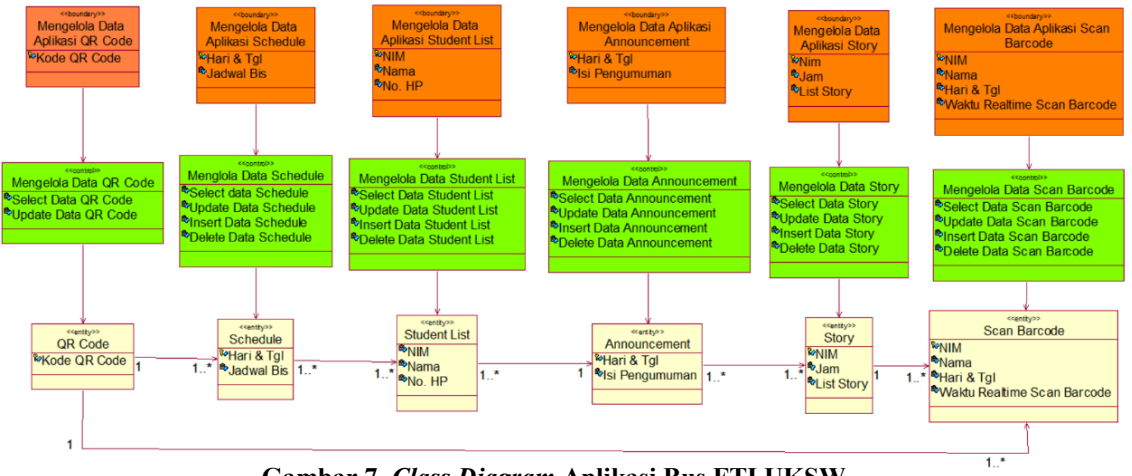

Gambar 7. Class Diagram Aplikasi Bus FTI UKSW

Gambar 7 adalah gambaran dari beberapa *class* yang ada di dalam sistem aplikasi bus FTI UKSW. Kelas yang pertama adalah kelas *boundary*, kelas *boundary* tersebut diantaranya adalah data aplikasi *QR Code*, data aplikasi *schedule*, data aplikasi *student list*, data aplikasi *announcement*, data aplikasi *story*, data aplikasi *scan barcode*. Kelas *boundary* ini yang akan menjadi *interface* dari tampilan aplikasi tersebut. Kedua adalah kelas *control*, kelas *control* ini berisi perintah atau fungsi yang nantinya digunakan untuk mengelola data dari *entity* agar dapat ditampilkan kepada pengguna atau *user*. Kelas *control* tersebut adalah data *QR Code*, data *schedule*, data *student list*, data *story*, data *story*, data *scen barcode*. Kelas ketiga adalah kelas *entity*, kelas *entity* tersebut memiliki fungsi sebagai jembatan untuk berkomunikasinya antara sistem dengan *database*. Kelas *Entity* tersebut adalah *QR Code*, *schedule*, *student list*, *announcement*, *story*, *scan barcode*.

## 4. HASIL DAN PEMBAHASAN

Fitur *admin* dan penumpang tidak berada dalam satu aplikasi, maka tentu saja tampilan aplikasi pada *admin* berbeda dengan tampilan aplikasi pada penumpang bus FTI UKSW. Sehingga dirancanglah menjadi 2 aplikasi yaitu, aplikasi *admin* bus FTI UKSW dan aplikasi pemumpang bus FTI UKSW. Pada aplikasi *admin* bus FTI UKSW tidak ada menu tampilan untuk *login*, sehingga tampilan awalnya setelah masuk ke aplikasi *admin* bus FTI UKSW dapat dilihat pada gambar 8.

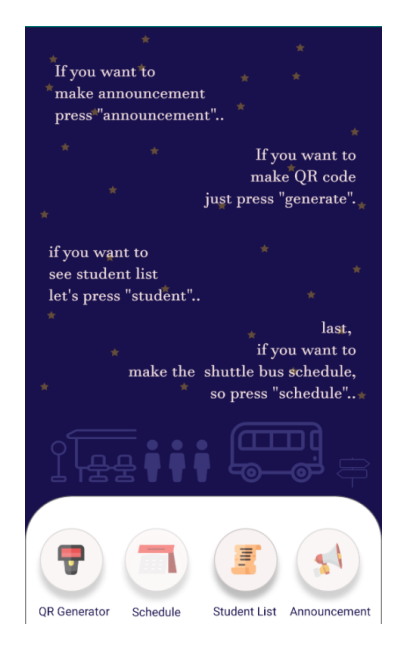

Gambar 8. Tampilan Awal Aplikasi Admin Bus FTI UKSW

Pada Gambar 8 di tampilan awal aplikasi *admin* bus FTI UKSW terdapat penjelasan, dan beberapa menu lainnya yang tersedia. Menu tersebut adalah menu *QR Generator*, *Schedule*, *Student List*, dan *Announcement*. Menu *QR Generator* berfungsi untuk membuat *QR Barcode* untuk nantinya dapat digunakan oleh penumpang saat melakukan *scan barcode*. Berikut adalah tampilan menu *QR Generator* yang terdapat pada gambar 9.

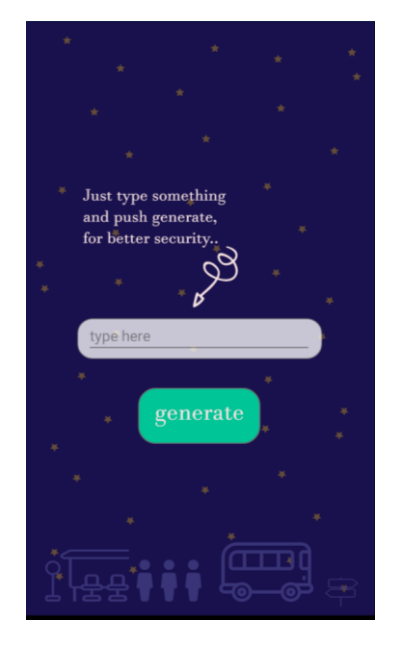

Gambar 9. Tampilan Menu QR Generator Aplikasi Admin Bus FTI UKSW

Pada Gambar 9 terdapat perintah untuk mengetik sesuatu pada kolom yang sudah disediakan dan nantinya akan digunakan sebagai syarat untuk melakukan generate QR Barcode. Setelah berhasil di generate, maka akan keluar tampilan QR Barcode hasil generate tersebut. Selanjutnya selain menu QR generator, ada juga menu schedule. Menu schedule adalah menu yang memiliki fungsi untuk mengatur pemberitahuan jadwal keberangkatan bus FTI UKSW. Tampilan menu schedule dapat dilihat pada gambar 10.

|                                | $\mathbf{A}\mathbf{M}$ |                               |
|--------------------------------|------------------------|-------------------------------|
| Diponegoro<br>Shuttle 1        |                        | Blotongar<br>Shuttle 1        |
| Diponegoro<br>Shuttle 2        |                        | Blotongar<br>Shuttle 2        |
| Diponegoro<br>Shuttle 3        |                        | Blotongar<br>Shuttle 3        |
|                                | $\mathbf{PM}$          |                               |
| <b>Diponegoro</b><br>Shuttle 4 |                        | Blotongar<br>Shuttle 4        |
| Diponegoro<br>Shuttle 5        |                        | Blotongar<br>Shuttle 5        |
| <b>Diponegoro</b><br>Shuttle 6 |                        | <b>Blotongar</b><br>Shuttle 6 |
| *                              | *                      | * *                           |
| АМ                             | *<br>set               | PM                            |

Gambar 10. Tampilan Menu Schedule Aplikasi Admin Bus FTI UKSW

Pada gambar 10 diperlihatkan ada beberapa kolom yang telah tersedia untuk mengatur jadwal keberangkatan bus tersebut. Nantinya jika sudah selesai mengatur jadwal keberangkatan bus, maka nantinya sistem akan melemparkan perintah untuk menyimpan pengaturan jadwal keberangkatan bus tadi didalam *database*, yang kemudian nantinya penumpang dapat melihat pemberitahuan jadwal bus yg sudah disimpan pada *database* tersebut di dalam aplikasi penumpang bus FTI UKSW.

Kemudian menu *student list* adalah menu yang memiliki fungsi untuk melihat data mahasiswa. Data mahasiswa yang dimaksud seperti, nim mahasiswa, nama mahasiswa, nomor *handphone*. Selanjutnya yang terakhir adalah menu *announcement*. Menu *announcement* memiliki fungsi untuk melakukan *update* pengumuman seputar info bus, yang mungkin ada info bus terbaru yang ingin diberitahukan kepada penumpang bus tersebut. Tampilan menu *announcement* dapat dilihat pada gambar 11.

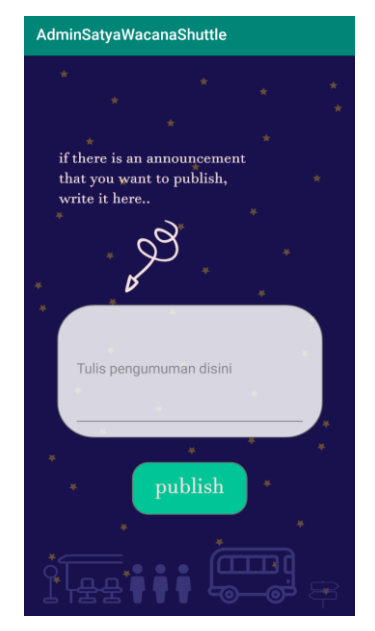

Gambar 11. Tampilan Menu Announcement Aplikasi Bus FTI UKSW

Pada Gambar 11 menu *announcement* telah disediakan kolom untuk tempat menulis atau mengetik pengumuman atau informasi terbaru seputar bus. Nantinya jika pengumuman tersebut sudah di *publish* maka sistem akan menyimpan pengumuman baru tersebut di dalam *database*, dan penumpang bus nantinya dapat melihat *announcement* atau pengumuman terbaru tersebut dari aplikasi penumpang bus FTI UKSW. Kemudian pada tampilan aplikasi penumpang bus FTI UKSW memiliki tampilan yang berbeda dengan aplikasi *admin* bus FTI UKSW. Di dalam aplikasi penumpang bus FTI UKSW, penumpang wajib *login* terlebih dahulu sebelum masuk ke tampilan menu utama pada aplikasi tersebut.Tampilan *login* aplikasi penumpang bus FTI UKSW dapat dilihat pada gambar 12.

| And in case of the local division of the local division of the loc |  |
|----------------------------------------------------------------------------------------------------|--|
| And the second second second second second second second second second second second second second second second                                                                                                    |  |
|                                                                                                    |  |
| and the second second second second second second second second second second second second second second second                                                                                                    |  |
| the second second second second second second second second second second second second second second second s                                                                                                    |  |
|                                                                                                    |  |
| Provide Carlot Contractor                                                                                                    |  |
| Let's Login right now                                                                                                    |  |
|                                                                                                    |  |
| Email                                                                                                    |  |
| PressWard                                                                                                    |  |
| Password                                                                                                    |  |
| login                                                                                                    |  |
|                                                                                                    |  |
| Don't have an account ? Register                                                                                                    |  |
|                                                                                                    |  |
|                                                                                                    |  |

Gambar 12 Tampilan Login Aplikasi Penumpang Bus FTI UKSW

Pada gambar 12 tampilan *login* terdapat kolom isian email dan *password* yang harus diisi untuk dapat *login* ke dalam menu aplikasi penumpang bus FTI UKSW. Jika sudah berhasil *login* maka nantinya penumpang akan

dibawa diarahkan masuk ke tampilan menu utama pada aplikasi penumpang bus FTI UKSW. Tampilan menu utama aplikasi penumpang bus FTI UKSW dapat dilihat pada gambar 13.

| <b>.</b>                                                   | *                                                                           |
|------------------------------------------------------------|-----------------------------------------------------------------------------|
| * *                                                        | <sup>*</sup> If you want to<br>go or back the campus,<br>Just press "scan"  |
| * if you want to<br>see your history<br>let's press "histo | * *<br>trip,<br>vry"                                                        |
| *<br>* see                                                 | last,<br>if you want to<br>the shuttle bus schedule,<br>so press "schedule" |
| Ĵi₽₽∮                                                      | <b>; []]</b> =                                                              |
| Schedule                                                   | Scanner Story                                                               |

Gambar 13. Tampilan Menu Utama Aplikasi Penumpang Bus FTI UKSW

Pada gambar 13 terdapat penjelasan tentang fungsi menu, tombol *logout* akun yang terdapat di pojok kiri atas dan juga terdapat 3 menu yang ada di dalam menu utama aplikasi penumpang bus FTI UKSW tersebut. 3 menu tersebut adalah menu *schedule*, *scanner*, *story*. Selain Menu *schedule* di dalam aplikasi penumpang bus FTI UKSW memiliki fungsi untuk melihat jadwal bus dan pengumuman. Tampilan menu *schedule* dapat dilihat pada gambar 14.

| Diponegoro<br>08.30 |                      | Blotongan<br>08.45 |
|---------------------|----------------------|--------------------|
| Diponegoro          |                      | Blotongan          |
| 09.30               |                      | 09.45              |
| Diponegoro          |                      | Blotongan          |
| 10.30               |                      | 10.45              |
| Diponegoro          |                      | Blotongan          |
| 12.30               |                      | 12.45              |
| Diponegoro          |                      | Blotongan          |
| 13.30               |                      | 13.45              |
| Diponegoro          |                      | Blotongan          |
| 14.30               |                      | 14.45              |
|                     | Kamis ,08 Ag         | ustus 2019         |
| *<br>Short Announc  | ement <sup>*</sup> : | * *                |
| selamat siang semua | anya                 |                    |
|                     |                      |                    |
|                     |                      |                    |

Gambar 14. Tampilan Menu Schedule Aplikasi Penumpang Bus FTI UKSW

Pada gambar 14, penumpang bus dapat melihat jadwal bus dan pengumuman atau informasi terbaru yang sudah tersimpan di *database*, yang dimana sebelumnya sudah di publikasi oleh *admin*. Selain menu *schedule*, yang kedua adalah menu *scanner*. Menu *scanner* adalah menu yang memiliki fungsi untuk melakukan *scan barcode* pada *barcode* yang sebelumnya sudah disediakan atau di *generate* oleh *admin*. Jika penumpang telah berhasil melakukan *scan barcode* maka akan muncul tampilan nama penumpang,nim mahasiswa serta waktu kejadian saat melakukan *scan barcode* tadi. Tampilan hasil *scan barcode* tersebut dapat dilihat pada gambar 15.

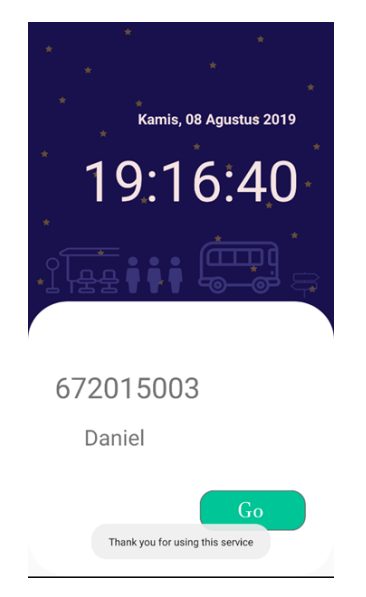

Gambar 15. Tampilan Hasil Scan Barcode Pada Aplikasi Penumpang Bus FTI UKSW

Pada gambar 15 dapat dilihat bahwa setelah berhasil melakukan *scan barcode*, maka penumpang bus akan mendapat tampilan informasi seperti waktu kejadian saat melakukan *scan barcode* tadi, nim mahasiswa penumpang, nama penumpang, serta terdapat tombol *go* dibagian paling bawah. Kemudian penumpang bus perlu menekan pada tombol *go* agar hasil *scan barcode* tersebut dapat dikirimkan oleh sistem untuk dapat disimpan ke *database*. Sehingga nantinya informasi hasil *scan barcode* tersebut dapat dilihat oleh penumpang bus kembali pada menu *story* yang diambil dari penyimpanan hasil *scan barcode* sebelumnya tadi yang sudah tersimpan di dalam *database* tersebut. Selanjutnya menu terakhir yang terdapat di dalam aplikasi penumpang bus FTI UKSW adalah menu *story*. Menu *story* adalah menu yang memiliki fungsi untuk melihat kembali hasil *scan barcode* yang dimana penumpang bus sebelumnya sudah berhasil melakukan *scan barcode* tersebut. Tampilan menu *story* pada aplikasi penumpang bus FTI UKSW dapat dilihat pada gambar 16.

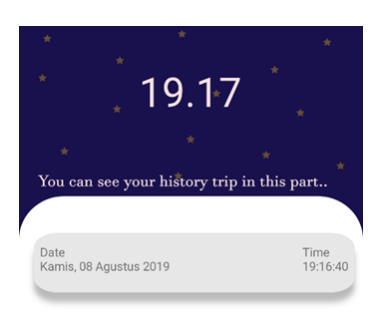

Gambar 16. Tampilan Menu Story Pada Aplikasi Penumpang Bus FTI UKSW

Pada Gambar 16 menampilkan waktu secara *realtime* saat penumpang bus mengakses menu *story*. Dan di bawahnya, juga terdapat informasi hasil *scan barcode* yang sebelumnya sudah dilakukan oleh penumpang bus. Proses *scan barcode* yang terdapat di aplikasi penumpang bus FTI UKSW dibuat menggunakan *android studio* dan terdapat 2 kode program untuk membentuk proses *scan barcode* pada sistem aplikasi tersebut. Berikut adalah 2 kode program untuk membentuk proses *scan barcode* pada sistem aplikasi bus FTI UKSW.

## Kode Program 1

```
1. @Override
2. protected void onCreate(Bundle savedInstanceState) {
3.
     super.onCreate(savedInstanceState);
4.
    mScannerView = new ZXingScannerView(this);
5.
     setContentView(mScannerView);
6
7.
     databaseReference = FirebaseDatabase.getInstance().getReference();
8.
     text = getIntent().getStringExtra("text");
9.
10.
     date = new Date();
     sdf = new SimpleDateFormat("ddMMMMyyyy");
11.
```

```
12. txtTanggal = sdf.format(date);
...
```

Pada kode program 1 adalah coding dari fungsi proses *scan barcode*, yang dimana pada *coding* tersebut terdapat kata *ZXingScannerView* yang digunakan untuk membaca *barcode*. Diproses ini juga di ambil waktu nya untuk nanti disimpan dan untuk ditampilkan kembali setelah *scan barcode* tersebut berhasil.

## Kode Program 2

```
1. Override
2. public void onResume() {
3.
     super.onResume();
    mScannerView.setResultHandler(this);
4.
5.
    mScannerView.startCamera();
6. }
7.
8. @Override
9. public void onPause() {
10.
     super.onPause();
11.
      mScannerView.stopCamera();
12. }
. . .
```

Kode program 2 menunjukkan proses pengaturan kamera agar dapat digunakan saat akan melakukan *scan barcode*. Pada baris 1 sampai ke baris 6 menunjukkan fungsi kamera agar dapat memulai proses menangkap gambar *barcode*. Dan pada baris 8 sampai ke baris 12 menunjukkan fungsi kamera agar dapat berhenti melakukan penangkapan gambar setelah gambar *barcode* tersebut berhasil ditangkap.

Pengujian aplikasi dilakukan dengan melakukan pengujian pada fungsi sistem aplikasi yang telah dibuat, untuk menemukan atau mencari kesalahan/bug agar aplikasi dapat berjalan dengan baik dan sesuai dengan kebutuhan pengguna/user. Pengujian sistem aplikasi bus FTI UKSW menggunakan dua teknik pengujian yaitu pengujian *alpha* dan pengujian *beta*. Pengujian *beta* adalah adalah pengujian yang dilakukan oleh pengguna/user terhadap aplikasi tersebut. Pengujian *beta* disini menggunakan kuesioner yang berisi pertanyaan-pertanyaan seputar aplikasi bus FTI UKSW yang telah diedarkan ke beberapa mahasiswa atau penumpang bus FTI UKSW. Hasil kuesioner tentang aplikasi bus FTI UKSW dapat dilihat pada Tabel 1.

#### 4.1 Kuesioner

| No | Pertanyaan                                                                                                    | STS | TS | CS | S | SS |
|----|----------------------------------------------------------------------------------------------------|-----|----|----|---|----|
| 1  | Aplikasi bus FTI UKSW mudah untuk digunakan                                                                                | 0   | 0  | 4  | 9 | 7  |
| 2  | Menu pada aplikasi bus FTI UKSW mudah<br>dipahami                                                                          | 0   | 0  | 7  | 5 | 8  |
| 3  | Aplikasi bus FTI UKSW membantu mahasiswa atat<br>penumpang mendapatkan informasi seputar bus                               | 0   | 0  | 3  | 7 | 10 |
| 4  | Fitur <i>scan barcode</i> mempermudah mahasiswa<br>atau penumpang dalam melakukan absensi saat<br>menggunakan bus FTI UKSW | 0   | 0  | 1  | 8 | 11 |

Setelah dibuat hasil data kuesioner seperti pada Tabel 1, maka selanjutnya adalah di lakukan perhitungan presentase pada jawaban setiap setiap pertanyaan di kuesioner tersebut. Adapun perhitungan yang dilakukan menggunakan skala Likert, yang dimana setiap masing-masing jawaban diberi skor 1-5 dengan penjelasan seperti berikut:

- 1) Sangat Tidak Setuju (STS) = 1
- 2) Tidak Setuju (TS) = 2
- 3) Cukup Setuju (CS) = 3
- 4) Setuju (S) = 4
- 5) Sangat Setuju (SS) = 5

Berikut adalah hasil analisis data kuesioner kepada 20 mahasiswa atau penumpang bus FTI UKSW, hasil analisis data kuesioner pada pertanyaan 1 menunjukkan sebanyak 35% mahasiswa menjawab sangat setuju, 45% mahasiswa menjawab cukup setuju, 20% mahasiswa menjawab cukup setuju. Sehingga dapat disimpulkan bahwa aplikasi bus FTI UKSW mudah untuk digunakan. Kemudian hasil analisis data kuesioner pada pertanyaan 2 menunjukkan sebanyak 40% mahasiswa menjawab sangat setuju, 25% mahasiswa menjawab cukup setuju,

35% mahasiswa menjawab cukup setuju. Sehingga dapat disimpulkan bahwa menu pada aplikasi bus FTI UKSW mudah untuk dipahami.

Hasil analisis data kuesioner pada pertanyaan 3 menunjukkan sebanyak 50% mahasiswa menjawab sangat setuju, 35% mahasiswa menjawab cukup setuju, 15% mahasiswa menjawab cukup setuju. Sehingga dapat disimpulkan bahwa aplikasi bus FTI UKSW sangat membantu mahasiswa atau penumpang untuk mendapatkan info seputar bus. Hasil analisis data kuesioner pada pertanyaan 4 menunjukkan sebanyak 55% mahasiswa menjawab sangat setuju, 40% mahasiswa menjawab cukup setuju, 5% mahasiswa menjawab cukup setuju. Sehingga dapat disimpulkan bahwa fitur *scan barcode* yang terdapat pada aplikasi sangat mempermudah mahasiswa atau penumpang dalam melakukan absensi saat menggunakan bus FTI UKSW.

## 5. KESIMPULAN DAN SARAN

Berdasarkan dari hasil pembahasan perancangan aplikasi bus FTI UKSW, telah berhasil membuat aplikasi bus FTI UKSW menggunakan *barcode* berbasis *android*, yang dimana sebelumnya belum tersedia aplikasi bus FTI UKSW tersebut. Berdasarkan hasil kuesioner aplikasi bus FTI UKSW didapatkan kesimpulan bahwa aplikasi bus FTI UKSW mudah dalam penggunaannya, aplikasi bus, menu pada aplikasi bus FTI UKSW mudah dipahami, fitur *scan barcode* mempermudah mahasiswa atau penumpang bus dalam melakukan absensi saat menggunakan bus FTI UKSW. Sehingga dari adanya fitur *scan barcode* tersebut, diharapkan agar aplikasi bus FTI UKSW ini kedepannya dapat lebih lagi membantu pihak universitas agar dapat mendata mahasiswa atau penumpang bus yang menggunakan bus FTI UKSW. Hal positif secara detail lainnya dari dibuatnya aplikasi bus FTI UKSW ini adalah dapat membantu mahasiswa untuk mengetahui informasi jadwal bus serta pengumuman seputar bus terbaru secara *realtime* atau sesuai dengan waktu kejadian yang sebenarnya. Saran untuk pengembangan aplikasi ini selanjutnya adalah diperlukan penambahan fitur atau menu lagi di dalam aplikasi bus FTI UKSW, sehingga nantinya dapat lebih membantu lebih lagi baik itu bagi mahasiswa atau penumpang bus dalam aplikasi nutuk kedepannya lagi.

## DAFTAR PUSTAKA

- [1] Ambika, Y.P.W. (2017). Perancangan dan Implementasi Aplikasi *Monitoring* Pekerjaan Karyawan PT Pura Barutama Unit *Engineering* dengan *Library Google Mobile Vision* berbasis *Android*. Salatiga: Jurusan Teknik Informatika Universitas Kristen Satya Wacana Salatiga.
- [2] Hakiky, Fifin. (2011). Pengukuran Kinerja *Goodreads Application Programming Interface (API)* Pada Aplikasi *Mobile Android* (Studi Kasus Untuk Pencarian Data Buku). Bandung: Jurusan Teknik Informatika Institut Teknologi Nasional Bandung.
- [3] Hanafi, Muhammad. (2017). Konsep Penelitian R&D Dalam Bidang Pendidikan. Banten: UIN Sultan Maulana Hassanuddin Banten.
- [4] Hasan, Fuad. (2015). Pemanfaatan QR Code Scanner Untuk Aplikasi Penampil Data Koleksi Pamer Di Museum Negeri Sonobudoyo Berbasis Android. Yogyakarta : Jurusan Teknik Informatika Universitas Islam Negeri Sunan kalijaga Yogyakarta.
- [5] Jauhari, M.R. dan Subaeki, Beki. (2016). Aplikasi Info Halal Menggunakan *Barcode Scanner* Untuk *Smartphone Android*. Bandung: Jurusan Teknik Informatika Universitas Islam Negeri Sunan Gunung Djati Bandung.
- [6] Prayoga, Hendra. (2015). Sistem Informasi Penjualan Berbasis *Android* Dengan Memanfaatkan *QR-Code* Dan *Barcode*. Malang: Jurusan Teknik Informatika Universitas Muhammadiyah Malang.
- [7] Rahmelina, Liranti. (2017). Perancangan *Mobile Learning* Berbasis *Android* Pada Mata Kuliah Sistem Operasi Di STMIK Indonesia Padang. Padang: Jurusan Sistem Informasi Sekolah Tinggi Manajemen Informatika dan Komputer Indonesia Padang.
- [8] Sikumbang, Alexsandri. (2015). E-Tiket Bus Trans Batam Dengan Menggunakan *QR Code System* Berbasis *Android*. Batam: Jurusan Teknik Informatika Sekolah Tinggi Teknik Ibnu Sina.
- [9] Sudarma, Made., Swamardika, I.B.A. (2017). Perancangan Aplikasi Sistem Informasi Medis Menggunakan Barcode Berbasis Desktop Dan Android. Bali : Jurusan Teknik Elektro dan Komputer Universitas Udayana Bali.